## faq.boxed.cz

## Jak vypalovat ISO ve Windows 7?

IT veSkole.cz

Otázka: Jakým způsobem je možníé vypálit obrazy CD a DVD disků v formátu ISO?

## Odpověď:

Úplnou novinkou ve Windows 7 je podpora vypalování souborů ISO. Ty obsahují bitovou kopii obsahu disku DVD. Když byste takový soubor vypálili běžným způsobem, tak jej sice budete mít na DVD, ale nedostanete se k jeho obsahu. Soubory ISO můžete v prostředí Windows 7 vypálit následovně:

Pomocí okna **Počítač** si najděte složku se souborem ISO a klepněte na něj pravým tlačítkem myši. V kontextové nabídce zvolte funkci **Vypálit bitovou kopii disku**. V novém okně pak zkontrolujte, že je jako vypalovačka vybrána mechanika s vloženým prázdným DVD a zapněte volbu **Po vypálení ověřit disk**. Zajistíte tak, že budou odhaleny případné chyby zápisu. Samotné vypalování pak odstartujte tlačítkem **Vypálit**.

| 💽 Nástroj systému Windows pro vypalování bitových ko 🗮 🌉                         |
|----------------------------------------------------------------------------------|
| Soubor bitové SW_DVD5_Office_2010_W32_Czech_MLF_X1<br>kopie disku:               |
| Vypalovačka disků: Jednotka DVD R (D:) 🔻                                         |
| Stav<br>Vypalování bitové kopie disku zahájíte kliknutím na tlačítko<br>Vypálit. |
| 🔲 Po vypálení ověřit disk                                                        |
| Vypálit Storno                                                                   |

Vypalovací programy třetích stran mohou soubory ISO asociovat k otevírání u sebe. V takovém případě funkci pro vypálení souboru ISO pomocí systému najdete v kontextové nabídce **Otevřít v programu | Nástroj systému Windows pro vypalování bitových kopií disku**.

Unikátní ID: #1043

Autor: Jan Šíd

Aktualizováno: 2013-01-21 10:28